# LOGIX FIBER NETWORKS

CUSTOMER PORTAL

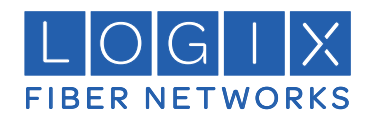

## LOGIX Fiber Networks Customer Portal

This guide will take you step-by-step through the new LOGIX Customer Portal, showing you how you can pay your bill online. If you get stuck, please call us at 800-444-0258,

and we'll be happy to help!

### **REGISTRATION AND LOGIN**

1. Go to the customer portal at: https://customercare.mylogix.com/

| FIBER NETWORKS |                            | REGISTER | LOGIN |
|----------------|----------------------------|----------|-------|
|                | Login to your account      |          |       |
|                | LUsername                  |          |       |
|                | e Password                 |          |       |
|                | Remember Username          |          |       |
|                | Login                      |          |       |
|                |                            |          |       |
|                | Register                   |          |       |
|                | Forgot Password            |          |       |
|                | Resend Verification E-mail |          |       |
|                |                            |          |       |

2. If you are a first time user of the Customer Portal you will need to register for a new user profile before

acy Policy in order to

gaining access. Click the Register link at the top of the Login page or click Register in the menu bar. The

| Register page appears: | Register                                                                                                    |
|------------------------|----------------------------------------------------------------------------------------------------|
|                        | Enter your personal details below                                                                                     |
|                        | ₩ First Name                                                                                                    |
|                        | 📰 Last Name                                                                                                    |
|                        | Account Number                                                                                                    |
|                        | Invoice Number                                                                                                    |
|                        | 🝟 Email Address                                                                                                    |
|                        | I accept to the Terms of Service and Privacy Policy<br>You have to agree to the Terms of Service and Priv<br>register |
|                        | Go Back R                                                                                                    |

Privacy Policy.

- 4. Click "Register Now"

Note: The confirmation link will only be valid for 60 minutes. To resend the email, simply go back to https://customercare.mylogix.com/ and hit "Resend Verification Email" at the bottom of the page.

create a password for the account:

|           | Register A          |
|-----------|---------------------|
| Enter     | your account de     |
| 🔒 Pas     | sword               |
| 🔒 Cor     | firm Password       |
| Enroll ir | n Paperless Billing |
|           | Register Now        |

- the monthly bill cycle.
- 7. Click "Register Now"

Congrats! You have now successfully registered for a LOGIX Customer Portal account! From now

on, you should be able to go to <u>https://customercare.mylogix.com/</u> to enter your username and

password on this page and access your profile

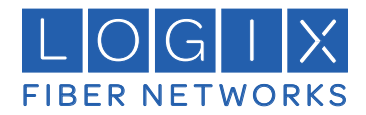

3. Enter your account and personal details in the form and click to accept the Terms of Service and

5. Once you click Rigister Now, an email will be sent to you with a link to confirm your email address.

6. Open the email and clink the link, which should lead you to a window where you will be asked to

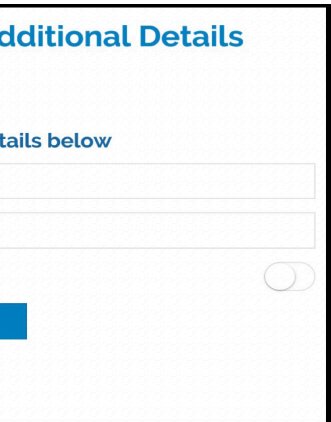

(OPTIONAL) This is also where you can enroll in Paperless Billing. Customers with Paperless Billing preferences will receive a statement ready notification following

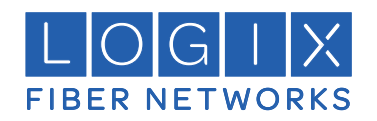

### CUSTOMER PORTAL FEATURES

**OVERVIEW** 

Overview is the main home page of your account, the first page you see upon logging in:

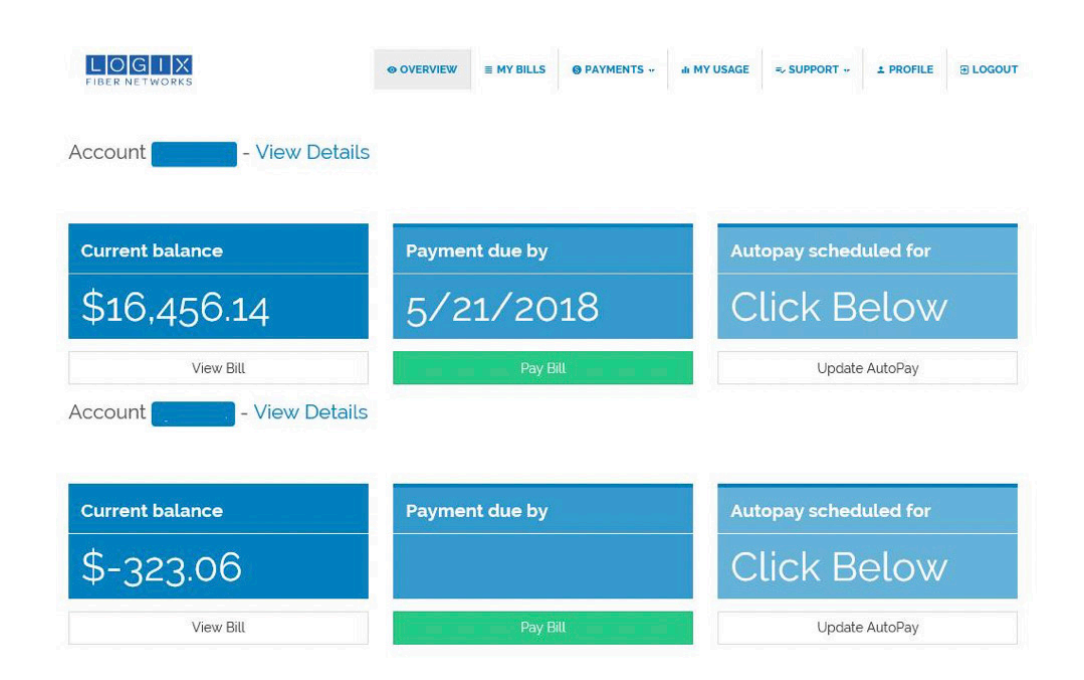

From this page you can view and access the following:

- 1. Current Account Balance
- 2. Payment Due Date
- 3. Auto-pay information

#### MY BILLS

oustanding bills for download:

| LOG<br>FIBER NETW | I X<br>ORKS |     |  |      |       | IEW | ≣ MY BII |
|-------------------|-------------|-----|--|------|-------|-----|----------|
| My Bill           | 5           |     |  |      |       |     |          |
| Select Accour     | nt          |     |  |      |       |     |          |
| Invoice           | Date        |     |  | Acco | unt # |     | Due Da   |
|                   | 4/30/2      | 018 |  |      |       |     | 5/21/2   |

From this page you can view and access the following:

Copies of invoices available in PDF format

- 1. Invoice number
- 2. Date
- 3. Account Number
- 4. Due Date
- 5. New Charges
- 6. Total Balance Due

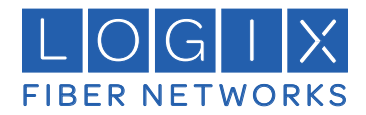

#### The second tab in the menu along the top of the Overview page, My Bills is a record of paid and

| LLS  | O PAYMENTS | ··· III MY USAGE | =, SUPPORT | * PROFILE |     |
|------|------------|------------------|------------|-----------|-----|
|      |            |                  |            |           |     |
|      |            |                  |            |           |     |
|      |            |                  |            |           |     |
|      |            |                  |            |           |     |
|      |            |                  |            |           |     |
|      |            |                  |            |           |     |
|      |            |                  |            |           |     |
|      |            |                  |            |           |     |
| ato  |            | New Charges      |            | Palanca   | •   |
| ate  |            | New Gridiges     | 97971 7979 | Batance   |     |
| 2018 |            | \$16             | 6,471.14   | \$-15.00  | PDF |

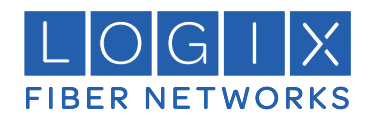

#### PAYMENTS

Third tab in the menu, Payments provides a dropdown menu.

| LOGIX<br>FIBER NETWORKS | OVERVIEW | ≡ MY BILLS |                         | ılı MY USAGE | =, SUPPORT + | ∃ LOGOUT |
|-------------------------|----------|------------|-------------------------|--------------|--------------|----------|
|                         |          |            | Pay Bill<br>My Payments |              |              |          |
|                         |          |            | Other Transactions      |              |              |          |
| Profile                 |          |            | Manage AutoPay          |              |              |          |

From here, you access the following:

1. Pay My Bill: where you can go to pay your bill online if you signed up for Paperless Billing,

|                                                                                                    |     | BILLS OPAYMENTS +  | III MY USAGE | => SUPPORT -> | + PROFILE  | E LOGOUT |
|----------------------------------------------------------------------------------------------------|-----|--------------------|--------------|---------------|------------|----------|
|                                                                                                    |     | Pay Bill           |              |               |            |          |
|                                                                                                    |     | My Payments        |              |               |            |          |
|                                                                                                    |     | Other Transactions |              |               |            |          |
| Make a Payment                                                                                                    |     | Manage AutoPay     |              |               |            |          |
| Payment Information                                                                                                    | 2 R | eview information  |              | <b>3</b> Cor  | nfirmation |          |
| a de la de la de la de la de la de la de la de la de la de la de la de la de la de la de la de la de la de la d             |     |                    |              |               |            |          |
|                                                                                                    |     |                    |              |               |            |          |
|                                                                                                    |     |                    |              |               |            |          |
| Payment Information                                                                                                    |     |                    |              |               |            |          |
| Payment Information                                                                                                    |     |                    |              |               |            | v        |
| Payment Information                                                                                                    |     |                    |              |               |            | Ŧ        |
| Payment Information Amount to Pay 1645614                                                                                   |     |                    |              |               |            | τ.       |
| Payment Information<br>Amount to Pay<br>1645614<br>Payment Date                                                             |     |                    |              |               |            |          |
| Payment Information<br>Amount to Pay<br>1645614<br>Payment Date<br>2018-05-30                                               |     |                    |              |               |            |          |
| Payment Information<br>Amount to Pay<br>16456 14<br>Payment Date<br>2018-05-30<br>Payment Method                            |     |                    |              |               |            |          |
| Payment Information Amount to Pay 1645614 Payment Date 2018-05-30 Payment Method Select a Payment Method                    |     |                    |              |               |            |          |
| Payment Information<br>Amount to Pay<br>16456 14<br>Payment Date<br>2018-05-30<br>Payment Method<br>Select a Payment Method |     |                    |              |               |            | v        |

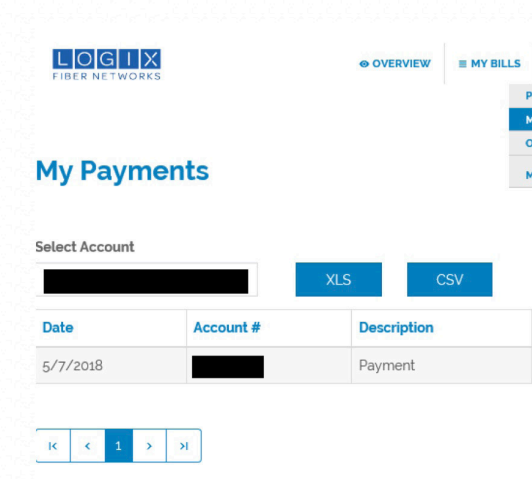

#### 3. Other Transactions: Credits applied

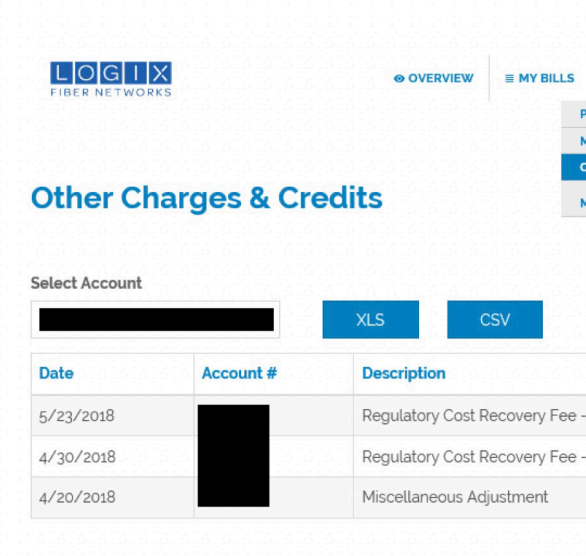

4. ManageAuto Pay: Call our credit department 800-999-8105

2. My Payments: A current list of previous payments; users can download payment detail to xls or csv

format

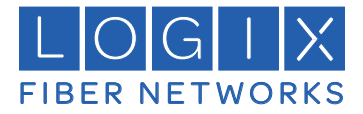

|                   | II MT USAGE  | => SUPPORT ** | 1 PROFILE | D LOGOU |
|-------------------|--------------|---------------|-----------|---------|
| ay Bill           |              |               |           |         |
| y Payments        |              |               |           |         |
| ther Transactions |              |               |           |         |
| Manage AutoPay    |              |               |           |         |
|                   |              |               |           |         |
|                   |              |               |           |         |
|                   |              |               |           |         |
| Status            | Confirmation |               |           | Amount  |

| O PAYMENTS **  | ili MY USAGE | => SUPPORT ** | ± PROFILE | ∃ LOGOUT |
|----------------|--------------|---------------|-----------|----------|
| ayments        |              |               |           |          |
| r Transactions |              |               |           |          |
| age AutoPay    |              |               |           |          |
|                |              |               |           |          |
|                |              |               |           |          |
|                |              |               |           |          |

|       | Status   | Amount  |
|-------|----------|---------|
| Local | Pending  | \$28.80 |
| Local | Invoiced | \$28.80 |
|       | Invoiced | \$15.00 |

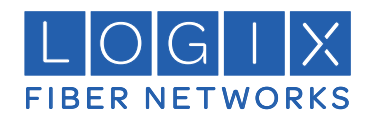

#### <u>MY USAGE</u>

| Select Service Reference |
|--------------------------|
| Select Service Reference |
|                          |
|                          |
| ¥                        |

#### My Usage provides access to the following

You can download detail to xls or csv format and create custom reports of information sucah as:

- 1. Local Calls
- 2. Long Distance Calls
- 3. Toll Free Calls

#### <u>SUPPORT</u>

| LOGIX<br>FIBER NETWORKS | ≡ MY BILLS | ılı MY USAGE | ≡⁄ SUPPORT ▼   | ≜ PROFILE | ∃ LOGOU |
|-------------------------|------------|--------------|----------------|-----------|---------|
|                         |            | Му           | Tickets        |           |         |
|                         |            | Rei          | oort a Problem |           |         |

| Support provid    | es access to the fol | lowing         |
|-------------------|----------------------|----------------|
| 1. Viewing Pre    | evious Trouble Ticke | ets            |
| FIBER NETWORKS    |                      | ≣ MY BILLS SP/ |
| Tickets           |                      |                |
| Select Account    |                      |                |
| Ticket ID         | Type                 | Status Reas    |
| CAS-874879-D3Q9R0 | TROUBLE - DATA/VOICE | Resolved       |
| CAS-874923-D5M5Y0 | Trouble - Voice      | Resolved       |
| CAS-874929-F2K9B1 | TROUBLE - DATA/VOICE | Resolved       |
| CAS-874884-N2N7C6 | TROUBLE - DATA/VOICE | Resolved       |
| CAS-874883-W4G2N1 | TROUBLE - DATA/VOICE | Resolved       |
| CAS-874895-C7N5K5 | TROUBLE - DATA/VOICE | Resolved       |

#### 2. Report a Problem

| LOGIX<br>FIBER NETWORKS | ⊗ OVERVIEW ≡ MY B             | LLS © PAYMENTS III MY USAGE =- SUPPORT 1 PROFILE D LOGOUT |
|-------------------------|-------------------------------|-----------------------------------------------------------|
|                         |                               | Report a Problem                                          |
| Create Ticket           |                               |                                                           |
| Select Account          | Туре                          | Reported Trouble                                          |
|                         | Choose one of the following * | Choose one of the following *                             |
| Notes                   |                               |                                                           |
| Notes                   |                               |                                                           |
|                         |                               |                                                           |
|                         |                               |                                                           |
|                         | Cancel                        | Create                                                    |
|                         |                               |                                                           |

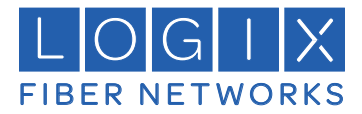

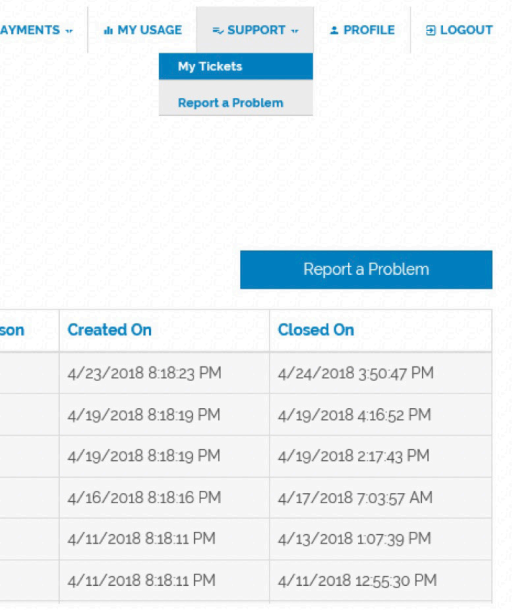

9

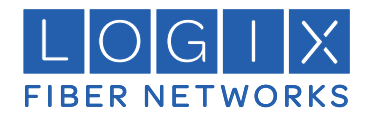

#### PROFILE

| LOGIX<br>FIBER NETWORKS | ≡ MY BILLS | ılı MY USAGE | ≡~ SUPPORT ▼ | ∃ LOGOUT |
|-------------------------|------------|--------------|--------------|----------|
|                         |            |              |              |          |

Profile provides access to the following

- 1. Personal Information
- 2. Ability to Update E-mail address
- 3. Ability to change password

| Persona                               | al Information                                       |              |                       |  |  |  |
|---------------------------------------|------------------------------------------------------|--------------|-----------------------|--|--|--|
| irst name                             |                                                      | Last name*   | E-mail*               |  |  |  |
|                                       |                                                      |              |                       |  |  |  |
| Old password                          | L                                                    | New password | Re-enter new password |  |  |  |
| Old passwor                           | rd                                                   | New password | Re-enter new password |  |  |  |
|                                       |                                                      |              | Save changes          |  |  |  |
|                                       | Reset chang                                          | jes          | Sarra Shangara        |  |  |  |
| Stored F                              | Reset chang Payment Metho nd.                        | ds           |                       |  |  |  |
| Stored F<br>No record four<br>Account | Reset chang<br>Payment Metho<br>nd.<br>t Information | ds           |                       |  |  |  |
| Stored F<br>No record four<br>Account | Reset chang<br>Payment Metho<br>nd.<br>t Information | ds<br>Parent |                       |  |  |  |